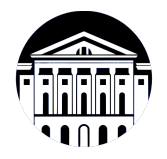

## МИНИСТЕРСТВО НАУКИ И ВЫСШЕГО ОБРАЗОВАНИЯ РОССИЙСКОЙ ФЕДЕРАЦИИ

федеральное государственное бюджетное образовательное учреждение высшего образования **«ИРКУТСКИЙ ГОСУ ДАРСТВЕННЫЙ УНИВЕРСИТЕТ»** ФГБОУ ВО «ИГУ»

Факультет бизнес-коммуникаций и информатики Кафедра естественнонаучных дисциплин

## ФОНД ОЦЕНОЧНЫХ СРЕДСТВ

| по дисциплине Б1.Е   | Б1.В.01 Языки разметки сетевого контента |                                                              |
|----------------------|------------------------------------------|--------------------------------------------------------------|
| направление подгото  | ВКИ                                      | 09.03.03 Прикладная информатика                              |
| направленность (прос | филь)                                    | Прикладная информатика (разработка программного обеспечения) |

Одобрен УМК факультета бизнес-коммуникаций и информатики Разработан в соответствии с ФГОС ВО

с учетом требований проф. стандарта

Председатель УМК

М.Г. Синчурина ФИО, должность, ученая степень, звание

подпись, печать

Разработчики:

(подпись)

доцент

(занимаемая должность)

М.А. Сокольская

(инициалы, фамилия)

*Цель фонда оценочных средств.* Оценочные средства предназначены для контроля и оценки образовательных достижений обучающихся, освоивших программу учебной дисциплины «Б1.В.01 Языки разметки сетевого контента». Перечень видов оценочных средств соответствует рабочей программе дисциплины.

**Фонд оценочных средств включает** контрольные материалы для проведения текущего контроля (в следующих формах: эссе, тест, практическое задание) и промежуточной аттестации в форме вопросов и заданий к зачету с оценкой.

*Структура и содержание заданий* – задания разработаны в соответствии с рабочей программой дисциплины «Б1.В.01 Языки разметки сетевого контента».

| Компетенция                           | Индикаторы<br>компетенций | Результаты обучения                                                                                                    |
|---------------------------------------|---------------------------|----------------------------------------------------------------------------------------------------|
| ПК-2<br>Способность<br>разрабатывать, | ПК-2.1                    | Знать технологии разработки программного обеспечения: методы, средства, процедуры и инструменты                                                                                                    |
| внедрять и<br>адаптировать            | ПК-2.2                    | Уметь внедрять и адаптировать прикладное программное обеспечение                                                                                                    |
| программное<br>обеспечение            | ПК-2.3                    | Владеть навыками решения задач<br>реализации и модификации ПО:<br>планирования и оценки проекта по<br>разработке ПО;<br>анализа системных и программных<br>требований;<br>проектирования алгоритмов, структур<br>данных и программных структур;<br>кодирования с использованием различных<br>языков программирования и разметки;<br>рефакторинга ПО;<br>тестирования и отладки программного кода;<br>сопровождения |

#### 1. Паспорт фонда оценочных средств

#### 2. Показатели и критерии оценивания компетенций, шкалы оценивания

#### 2.1. Показатели и критерии оценивания компетенций

| Nº<br>T) T | Раздел, тема                                                                   | Код индикатора         | Наименование<br>ОС |      |
|------------|--------------------------------------------------------------------------------|------------------------|--------------------|------|
| 11/11      |                                                                                | компетенции            | ТК                 | ПА   |
| 1          | Основные понятия сетевых технологий. Адресация в сети Интернет. IP-адрес. DNS. | Нет!                   | Нет!               | Нет! |
| 2          | Принципы дизайна в сетевом контенте                                            | Нет!                   | Эссе               | Нет! |
| 3          | Структура HTML документа.<br>Разметка текста                                   | ПК-2.1, ПК-2.2, ПК-2.3 | Тест, Пз           | Тест |

| N₂  | Раздел, тема                                                                                 | Код индикатора         | Наименование<br>ОС |      |
|-----|----------------------------------------------------------------------------------------------|------------------------|--------------------|------|
| п\п |                                                                                              | компетенции            | ТК                 | ПА   |
| 4   | Структура таблиц стилей.<br>Стилизация текстовых блоков                                      | ПК-2.1, ПК-2.3, ПК-2.2 | Тест, Пз           | Тест |
| 5   | Разметка таблиц                                                                              | ПК-2.3, ПК-2.1, ПК-2.2 | Тест, Пз           | Тест |
| 6   | Стилизация таблиц средствами CSS                                                             | ПК-2.2, ПК-2.3, ПК-2.1 | Тест, Пз           | Тест |
| 7   | Ссылки и изображения в HTML.<br>Стилизация                                                   | ПК-2.2, ПК-2.1, ПК-2.3 | Тест, Пз           | Тест |
| 8   | Формы и применение стилевых<br>таблиц к формам                                               | ПК-2.1, ПК-2.2, ПК-2.3 | Тест, Пз           | Тест |
| 9   | Поток и сетка документа. Отступы.<br>Float-элементы.                                         | ПК-2.3, ПК-2.1, ПК-2.2 | Тест, Пз           | Тест |
| 10  | Построение сетки страницы на<br>основе таблиц                                                | ПК-2.3, ПК-2.2, ПК-2.1 | Тест, Пз           | Тест |
| 11  | Построение сетки на inline-блоках                                                            | ПК-2.1, ПК-2.2, ПК-2.3 | Пз, Эссе           | Нет! |
| 12  | Построение сетки на flex элементах                                                           | ПК-2.2, ПК-2.1, ПК-2.3 | Тест, Пз           | Тест |
| 13  | Построение сетки на grid элементах                                                           | ПК-2.3, ПК-2.2, ПК-2.1 | Тест, Пз           | Тест |
| 14  | Типы селекторов. Приоритет<br>селекторов. Порядок применения<br>селекторов                   | ПК-2.1, ПК-2.2, ПК-2.3 | Пз                 | Нет! |
| 15  | Псевдоклассы, псевдоэлементы и их применение в разметке                                      | ПК-2.2, ПК-2.1, ПК-2.3 | Тест, Пз           | Тест |
| 16  | Некоторые приемы верстки декоративных элементов                                              | ПК-2.1, ПК-2.2, ПК-2.3 | Пз                 | Нет! |
| 17  | Позиционирование элементов.<br>Относительное, абсолютное и<br>фиксированное позиционировании | ПК-2.1, ПК-2.2, ПК-2.3 | Пз                 | Нет! |
| 18  | Фоновые изображения: подготовка,<br>обработка и декорирование                                | ПК-2.1, ПК-2.2, ПК-2.3 | Пз                 | Нет! |
| 19  | Создание теней                                                                               | ПК-2.1, ПК-2.2, ПК-2.3 | Пз                 | Нет! |
| 20  | Градиенты и фильтры                                                                          | ПК-2.1, ПК-2.2, ПК-2.3 | Пз                 | Нет! |
| 21  | Модель DOM. События.<br>Обработчики события                                                  | ПК-2.1, ПК-2.2, ПК-2.3 | Пз                 | Нет! |
| 22  | Функции. Передача функций и<br>действия по умолчанию                                         | ПК-2.1, ПК-2.2, ПК-2.3 | Пз                 | Нет! |
| 23  | Передача функций и действия по умолчанию                                                     | ПК-2.2, ПК-2.1, ПК-2.3 | Тест, Пз           | Тест |
| 24  | Формат SVG. Структура, способы подключения к web-странице.                                   | ПК-2.1, ПК-2.2, ПК-2.3 | Пз                 | Нет! |
| 25  | SVG. Заливки, обводки и масштабирование                                                      | ПК-2.1, ПК-2.2, ПК-2.3 | Пз                 | Нет! |

| Nº<br>¤\u | Раздел, тема                              | Код индикатора         | Наименование<br>ОС |      |
|-----------|-------------------------------------------|------------------------|--------------------|------|
| 11/11     |                                           | компетенции            | ТК                 | ПА   |
| 26        | SVG. Текст и фильтры                      | ПК-2.1, ПК-2.2, ПК-2.3 | Пз                 | Нет! |
| 27        | Основы LaTeX. Назначение языка            | ПК-2.1, ПК-2.2, ПК-2.3 | Пз                 | Нет! |
| 28        | Изображения, таблицы и формулы в<br>LaTeX | ПК-2.1, ПК-2.2, ПК-2.3 | Пз                 | Нет! |

# 2.2. Критерии оценивания результатов обучения для текущего контроля успеваемости и промежуточной аттестации

| Оценочное средство | Критерии оценивания                                                                                                    | Шкала оценивания    |
|--------------------|----------------------------------------------------------------------------------------------------|---------------------|
| Эссе               | Результаты работы написаны в соответствии со<br>структурой анализируемой теории, при написании<br>использованы дополнительные источники. Студент<br>демонстрирует глубокое знание темы,<br>сформулировал и обосновал собственную точку<br>зрения на проблемы. Рузультат логически<br>выстроен, стилистически грамотно описан | Отлично             |
|                    | Результаты работы написаны в соответствии со<br>структурой, при написании использованы<br>разнообразные источники. Студент показал<br>недостаточно полное владение темой, в<br>формулировке собственной точки зрения<br>присутствуют отдельные недостатки. Результат<br>логически выстроен, стилистически грамотно<br>описан | Хорошо              |
|                    | Присутствует нарушение структуры в<br>представленных результатах работы. Студент<br>демонстрирует поверхностное знание и понимание<br>темы; не сформулировал собственную точку<br>зрения. Результат работы содержит стилистические<br>и орфографические ошибки                                                               | Удовлетворительно   |
|                    | Описанный результат работы не раскрывает<br>содержание проблемы и/или является плагиатом                                                                                                    | Неудовлетворительно |
| Тест               | Студентом даны правильные ответы на 91-100% заданий                                                                                                    | Отлично             |
|                    | Студентом даны правильные ответы на 81-90% заданий                                                                                                    | Хорошо              |
|                    | Студентом даны правильные ответы на 71-80% заданий                                                                                                    | Удовлетворительно   |
|                    | Студентом даны правильные ответы менее чем на 70% заданий                                                                                                    | Неудовлетворительно |

| Оценочное<br>средство   | Критерии оценивания                                                                                                    | Шкала оценивания    |
|-------------------------|----------------------------------------------------------------------------------------------------|---------------------|
| Практическое<br>задание | Задание выполнено верно. Выбран оптимальный путь решения. Присутсвует развернутое описание алгоритма решения                         | Отлично             |
|                         | Задание выполнено верно. Допущены негрубые логические ошибки при описании алгоритма решения. Отсутствуют пояснения к решению задания | Хорошо              |
|                         | Ход решения задания верный, но допущены ошибки приведшие к неправильному ответу                                                      | Удовлетворительно   |
|                         | В работе получен неверный ответ, связанный с<br>грубыми ошибками допущенными в ходе решения,<br>либо решение отсутсвует полностью    | Неудовлетворительно |

## 2.3. Оценочные средства для текущего контроля (примеры)

## 2.3.1. Материалы для компьютерного тестирования обучающихся

## Общие критерии оценивания

| Процент правильных ответов | Оценка                  |
|----------------------------|-------------------------|
| 91% - 100%                 | 5 (отлично)             |
| 81% - 90%                  | 4 (хорошо)              |
| 71% - 80%                  | 3 (удовлетворительно)   |
| Менее 70%                  | 2 (неудовлетворительно) |

## Соответствие вопросов теста индикаторам формируемых и оцениваемых компетенций

| № вопроса в тесте | Код индикатора компетенции |
|-------------------|----------------------------|
| 1                 | ПК-2.2                     |
| 2                 | ПК-2.3                     |
| 3                 | ПК-2.2                     |
| 4                 | ПК-2.1                     |
| 5                 | ПК-2.3                     |
| 6                 | ПК-2.1                     |
| 7                 | ПК-2.3                     |
| 8                 | ПК-2.1                     |
| 9                 | ПК-2.3                     |
| 10                | ПК-2.3                     |
| 11                | ПК-2.2                     |
| 12                | ПК-2.1                     |
| 13                | ПК-2.3                     |
| 14                | ПК-2.1                     |
| 15                | ПК-2.2                     |

| № вопроса в тесте | Код индикатора компетенции |
|-------------------|----------------------------|
| 16                | ПК-2.3                     |
| 17                | ПК-2.1                     |
| 18                | ПК-2.2                     |
| 19                | ПК-2.3                     |
| 20                | ПК-2.1                     |
| 21                | ПК-2.3                     |
| 22                | ПК-2.2                     |
| 23                | ПК-2.3                     |
| 24                | ПК-2.3                     |
| 25                | ПК-2.2                     |
| 26                | ПК-2.3                     |
| 27                | ПК-2.1                     |
| 28                | ПК-2.2                     |
| 29                | ПК-2.1                     |
| 30                | ПК-2.2                     |
| 31                | ПК-2.1                     |
| 32                | ПК-2.3                     |
| 33                | ПК-2.3                     |
| 34                | ПК-2.1                     |
| 35                | ПК-2.3                     |
| 36                | ПК-2.3                     |
| 37                | ПК-2.2                     |
| 38                | ПК-2.1                     |
| 39                | ПК-2.3                     |
| 40                | ПК-2.1                     |

## Ключ ответов

| № вопроса в тесте | Номер ответа (или ответ, или соответствие) |
|-------------------|--------------------------------------------|
| 1                 | b                                          |
| 2                 | text-decoration                            |
| 3                 | d                                          |
| 4                 | d                                          |
| 5                 | d                                          |
| 6                 | radio                                      |
| 7                 | c                                          |
| 8                 | c                                          |
| 9                 | text-align                                 |
| 10                | c                                          |
| 11                | c                                          |

| № вопроса в тесте | Номер ответа (или ответ, или соответствие)                         |
|-------------------|--------------------------------------------------------------------|
| 12                | c                                                                  |
| 13                | display:inline;, display:inline, display: inline;, display: inline |
| 14                | b                                                                  |
| 15                | c                                                                  |
| 16                | b                                                                  |
| 17                | border-collapse                                                    |
| 18                | a, b                                                               |
| 19                | d                                                                  |
| 20                | 1d, 2c, 3b, 4a, 5e                                                 |
| 21                | 1a, 2b, 3c, 4d                                                     |
| 22                | a                                                                  |
| 23                | b, c, d                                                            |
| 24                | ol                                                                 |
| 25                | a                                                                  |
| 26                | grid-row-gap: 35px;, grid-row-gap:35px;                            |
| 27                | b, <b></b>                                                         |
| 28                | a, b, e                                                            |
| 29                | d                                                                  |
| 30                | submit                                                             |
| 31                | caption-side                                                       |
| 32                | d                                                                  |
| 33                | 1d, 2a, 3b, 4e, 5c                                                 |
| 34                | color                                                              |
| 35                | a                                                                  |
| 36                | href                                                               |
| 37                | a, b                                                               |
| 38                | c                                                                  |
| 39                | 1d, 2c, 3b, 4a                                                     |
| 40                | 1d, 2b, 3c, 4a                                                     |

#### Перечень тестовых вопросов

№ 1. Задание с единичным выбором. Выберите один правильный ответ.

При создании обработчика события с помощью addEventListener третьим аргументом передается false или true. В чем разница:

а. если передан true, будут игнорироваться ошибки в обработчиках

b. если передан true, обработчик перехватит событие еще до того, как оно дойдет до ноды, a false уже при всплытии

с. нет никакой разницы

d. если передан false, обработчики не будут перехватывать событие, инициализированное во вложенных нодах

№ 2. Задание открытой формы. Введите ответ.

Напишите свойство, которым можно задать дополнительные настройки шрифта, такие как, например, зачеркнутый или подчеркнутый шрифт. Написать нужно только само свойство.

№ 3. Задание с единичным выбором. Выберите один правильный ответ.

Как задать стили для соседнего с title элемента about, если фрагмент html определен так: <div class="main"> <div class="title"></div> <div class="about"></div> </div> <div class="about"></div> </div> </div

a. .about { ... }

b. .title.about { ... }

c. .title & .about { ... }

d. .title + .about { ... }

№ 4. Задание с единичным выбором. Выберите один правильный ответ. Чему равен отступ слева? .bar {margin:1em 2em;}

a. 1em

b. 0em

c. 3em

d. 2em

№ 5. Задание с единичным выбором. Выберите один правильный ответ.

Какие свойства для атрибутов необходимо установить, чтобы объединить переключатели в группу? <input type="radio" name="имя \_переменной" value="значение">

а. Одинаковое значение атрибута name и одинаковое значение атрибута value

b. Одинаковое значение атрибута value и разное значение атрибута name

с. Разное значение атрибута name и разное значение атрибута value

d. Одинаковое значение атрибута name и разное значение атрибута value

№ 6. Задание открытой формы. Введите ответ.

Каким значением атрибута type задаётся радиокнопка в форме

№ 7. Задание с единичным выбором. Выберите один правильный ответ.

Нужно выстроить элементы flex-контейнера по ценру относительно оси X и Y. Какой способ правильный?

a. align-items: baseline; flex-direction: column

b. align-items: flex-start; justify-content: center

c. align-items: center; justify-content: center

№ 8. Задание с единичным выбором. Выберите один правильный ответ.

В html-документе вы написали строку: Привет, мир!!! В строке 14 пробелов между словами "Привет," и "мир!" Сколько пробелов покажет браузер?

a. 0

b. 14

c. 1

d. 13

№ 9. Задание открытой формы. Введите ответ.

Какое свойство css позволяет настроить горизонтальное выравнивание фрагмента

текста в элементе html-документа

№ 10. Задание с единичным выбором. Выберите один правильный ответ.

Элемент div является строчным или блочным элементом?

а. строчным

b. обладает свойствами и строчного и блочного элементов

с. блочным

№ 11. Задание с единичным выбором. Выберите один правильный ответ.

С какими элементами HTML связан селектор #mark

а. со всеми элементами с атрибутом class="mark"

b. со всеми элементами с классом mark

с. со всеми элементами с атрибутом id="mark"

d. со всеми элементами

№ 12. Задание с единичным выбором. Выберите один правильный ответ.

Что изменится, если правило span ~ p { color: red; } применить к фрагменту: span ~ p { color: red; } <div class="main"> </span> </h1> </div>

а. ничего не изменится

b. изменятся все элементы

с. изменится только после <span></span>

d. изменятся все элементы между <span> u

№ 13. Задание открытой формы. Введите ответ.

Напишите свойство CSS и его значение, с помощью которого можно изменить поведение элемента на строчное

№ 14. Задание с единичным выбором. Выберите один правильный ответ.

Укажите тег позволяющий определить поле для ввода пароля

a. <input type="pass">

b. <input type="password">

c. <hide>

d. <password>

№ 15. Задание с единичным выбором. Выберите один правильный ответ.

Какое значение из указанных отсутсвует у свойства justify-content ?

a. center

b. initial

c. stretch

№ 16. Задание с единичным выбором. Выберите один правильный ответ.

Какой тег позволяет создать раскрывающийся список в форме, без возможности добавления собственных пунктов?

a. options

b. select

c. datalist

d. selection

№ 17. Задание открытой формы. Введите ответ.

С помощью какого свойства css можно контролировать наличие расстояний между ячейками таблицы?

№ 18. Задание с множественным выбором. Выберите 2 правильных ответа.

Отметьте верные характеристики свойства display:none

а. Скрывает блок

b. Исключает блок из потока документа

с. Скрывает блок, но не исключает из потока документа

d. Задает блоку табличное поведение

№ 19. Задание с единичным выбором. Выберите один правильный ответ.

Что пользователь увидит на экране после выполнения следующего фрагмента: <input type="radio">

а. поле для ввода одной строки текста

b. текстовое поле для ввода пароля

с. элемент для флажка, который можно установить или сбросить

d. элемент-переключатель

№ 20. Задание на соответствие. Соотнесите элементы двух списков.

Сопоставьте свойства css и их назначение

| 1. border           | а. Задаёт ширину элемента                             |
|---------------------|-------------------------------------------------------|
| 2. background-color | b. Позволяет определить размер текста внутри элемента |
| 3. text-size        | с. Задаёт цвет фона элемента                          |
| 4. width            | d. Позволяет задать параметры рамки элемента          |
| 5. height           | е. задаёт высоту элемента                             |
|                     |                                                       |

№ 21. Задание на соответствие. Соотнесите элементы двух списков.

Сопоставьте названия свойств grid-сетки и описание их действия.

| 1. grid-template-rows | a. Задает размерность grid-сетки в горизонтальных   |
|-----------------------|-----------------------------------------------------|
| 2. grid-gap           | дорожках и позволяет определить высоту каждой       |
| 3. grid-column-start  | b. Позволяет задать отступы между ячейками grid-    |
| 4. grid-area          | сетки                                               |
|                       | с. Позволяет произвольно определить начальное       |
|                       | местоположение ячейки по горизонтали                |
|                       | d. Позволяет указать блоку html его место в шаблоне |
|                       | grid-сетки                                          |

№ 22. Задание с единичным выбором. Выберите один правильный ответ.

Как будет вести себя grid-сетка, если не задавать параметры размерности для рядов (строк)?

а. Если ячейки не помещаются в ряд (согласно заявленному количеству), то лишние смещаются на следующий ряд, продолжая выстраивать сетку

b. Все ячейки будут выстраиваться в одну строку независимо от размера родительского контейнера

с. Если ячейки не помещаются в ряд (согласно заявленному количеству), то лишние не показываются на экране (игнорируются)

d. Все ячейки будут выстраиваться в один столбец независимо от размера родительского контейнера

№ 23. Задание с множественным выбором. Выберите 3 правильных ответа.

Отметьте те атрибуты блочных элементов, значение которых можно устанавливать в «auto»:

a. padding

b. margin

c. height

d. width

e. border

№ 24. Задание открытой формы. Введите ответ.

Каким тегом определяется нумерованый список в html-документе?

№ 25. Задание с единичным выбором. Выберите один правильный ответ.

Какой тег предназначен для выделения цитат?

a. cite

b. font

c. strong

d. p

№ 26. Задание открытой формы. Введите ответ.

Как настроить в grid-сетке отступ между горизонтальными дорожками равный 35рх. Напишите ответ, содержащий только свойство и его значение.

№ 27. Задание открытой формы. Введите ответ.

Напишите тег (без угловых скобок), который выделяет фрагмент текста полужирным шрифтом и не влияет на озвучку страницы.

№ 28. Задание с множественным выбором. Выберите 3 правильных ответа.

Выберите все псевдоклассы, определяющие дочерние элементы

a. :nth-child

b. :last-child

c. :hover

d. :not

e. :last-of-type

№ 29. Задание с единичным выбором. Выберите один правильный ответ.

Какое свойство позволяет определить размерность grid-сетки по горизонтали?

a. grid-template-arias

b. grid-template-rows

c. grid-column-star

d. grid-template-columns

№ 30. Задание открытой формы. Введите ответ.

Каким значением атрибута type задаётся кнопка сбора информации в форме и отправки на сервер?

№ 31. Задание открытой формы. Введите ответ.

Напишите свойство css, с помощью которого можно управлять местоположением заголовка <caption> таблицы.

№ 32. Задание с единичным выбором. Выберите один правильный ответ.

С какими элементами HTML связан селектор СІТЕ, EM

а. с элементами EM, которые следуют за CITE

b. с элементами СІТЕ, которые вложены в ЕМ

с. с элементами ЕМ, которые вложены в СІТЕ

d. с элементами СІТЕ и элементами ЕМ

№ 33. Задание на соответствие. Соотнесите элементы двух списков.

Сопоставьте теги и их назначение

- 1. р а. Предназначен для выделения основного содержания страницы,
- 2. body видимого пользователю
- 3. header b. Предназначен для выделения в отдельный контейнер шапки
- 4. pre страницы
- 5. а с. Предназначен для настройки ссылок в документе
  - d. Определяет абзац текста
  - е. Сохраняет авторское форматирование текста со всеми
  - отступами, переводами строк и пробелами

№ 34. Задание открытой формы. Введите ответ.

Какое свойство css позволяет изменить цвет шрифта?

№ 35. Задание с единичным выбором. Выберите один правильный ответ.

Какое свойство css позволяет настроить внешние отступы

- a. margin
- b. padding
- c. border
- d. display
- № 36. Задание открытой формы. Введите ответ.

Каким атрибутом тега <a> задаётся ссылка на точку перехода

№ 37. Задание с множественным выбором. Выберите 2 правильных ответа.

Какие виды ссылок в html-документе вы знаете? Отметьте все правильные варианты

- а. Относительные
- b. Абсолютные
- с. Неопределенные

№ 38. Задание с единичным выбором. Выберите один правильный ответ.

Вы прописали свойство flex-direction. Далее вам потребовалось, чтобы элементы следовали в обратном порядке, снизу вверх. Какое значение этого свойства следует установить?

a. column

b. row-reverse

c. column-reverse

№ 39. Задание на соответствие. Соотнесите элементы двух списков.

#### Сопоставьте свойства css и его описание

- 1. font-size a. Определяет прямое или наклонное начертание текста
- 2. font-weight b. Определяет какой шрифт и какой категории будет использован в элементе
- 3. font-family страницы
- 4. font-style с. Устанавливает настройку жирности шрифта

d. Устанавливает размер шрифта

№ 40. Задание на соответствие. Соотнесите элементы двух списков.

Сопоставьте форматы графических файлов и их основные характеристики

- 1. svg а. формат с поддержкой анимаций
- 2. jpeg b. формат, предназначенный для отображения полноцветных
- 3. png фотографий
- 4. gif с. формат, поддерживающий прозрачный фон

d. формат хорошо поддается сжатию и растяжению без потери качества

#### 2.3.2. Эссе для оценки компенетции «ПК-2.1»

№ 1. Зрительные иллюзии в веб-приложениях.

Найдите примеры использования зрительных иллюзий при проектировании и создении сайтов.

Сделайте скриншоты или иллюстрации. К каждому скрину сделайте описание:

а) какого рода иллюзия используется

б) на что эта иллюзия влияет и какой эффект получают при её применении

№ 2. Верстка сетки по макету с ограничением на инструменты: display:block, display:inline, display:inline-block.

Найти в сети примеры верстки фрагментов страниц с использованием только display:block, display:inline, display:inline-block. Описать ситуации, в которых такая вёрстка применима и ситуации, в которых такой способ вёрстки применять не следует.

Объем 1-2 страницы.

#### 2.3.3. Эссе для оценки компенетции «ПК-2.2»

№ 3. Зрительные иллюзии в веб-приложениях.

Найдите примеры использования зрительных иллюзий при проектировании и создении сайтов.

Сделайте скриншоты или иллюстрации. К каждому скрину сделайте описание:

а) какого рода иллюзия используется

б) на что эта иллюзия влияет и какой эффект получают при её применении

№ 4. Верстка сетки по макету с ограничением на инструменты: display:block, display:inline, display:inline-block.

Найти в сети примеры верстки фрагментов страниц с использованием только display:block, display:inline, display:inline-block. Описать ситуации, в которых такая вёрстка применима и ситуации, в которых такой способ вёрстки применять не следует.

Объем 1-2 страницы.

#### 2.3.4. Эссе для оценки компенетции «ПК-2.3»

№ 5. Зрительные иллюзии в веб-приложениях.

Найдите примеры использования зрительных иллюзий при проектировании и создении сайтов.

Сделайте скриншоты или иллюстрации. К каждому скрину сделайте описание:

а) какого рода иллюзия используется

б) на что эта иллюзия влияет и какой эффект получают при её применении

№ 6. Верстка сетки по макету с ограничением на инструменты: display:block, display:inline, display:inline-block.

Найти в сети примеры верстки фрагментов страниц с использованием только display:block, display:inline, display:inline-block. Описать ситуации, в которых такая вёрстка применима и ситуации, в которых такой способ вёрстки применять не следует.

Объем 1-2 страницы.

#### 2.3.5. Практические задания для оценки компенетции «ПК-2.1»

№ 7. Практическая работа 2. Основы CSS.

Создайте таблицу стилей для предложенного текста. Продумайте оформление, включающее:

— отступы

— цвета

— шрифт

— границ

— фона

№ 8. Практическая работа 3. Стилизация таблиц.

Стилизуйте сверстанную таблицу, оформив:

— фон

— границы

— цвета

— шрифт

— отступы

№ 9. Практическая работа 4. Особенности стилизации таблиц.

Дана таблица.

1. Придумать стиль оформления таблицы

2. Используя только таблицы стилей определить расстояния между ячейками, разный цвет внутренних и внешних границ, разный размер шрифта в заголовочных и обычных ячейках

№ 10. Практическая работа 5. Стилизация ссылок и изображений.

Для собственной галереи придумать стиль оформления. Оформить галерею, используя CSS. Стилизовать рамки, цвета, шрифты, фоны, ссылки в разных состояниях.

№ 11. Практическая работа 6-7. Формы. Стилизация форм.

Создать форму **опроса** студентов первого курса «Что вы думаете об обучении в университете?».

Требования.

1. Взаимное расположение элементов формы задать таблицей.

2. Группировать элементы формы тегом <fieldset>.

3. Форма должна содержать не менее 5-7 вопросов, предполагающих использование разных элементов разметки.

4. Некоторые поля должны иметь значения по умолчанию и быть обязательными для заполнения

5. Там, где это возможно – использовать специализированные поля (ввод числовых данных, почтового адреса, диапазон числовых значений и т.п.).

6. Добавить в форму элементы визуального оформления, используя имеющиеся знания

по CSS.

№ 12. Верстка сетки по макету с ограничением на инструменты: float.

Выполнить верстку сетки страницы согласно приведенному в варианте макету, используя **float-элементы** 

Требования.

1. Соблюдать взаимное расположение элементов.

2. В качестве основного элемента-контейнера использовать <div></div>.

3. Для шапки документа использовать тэг <header></header>.

4. Для «подвала» использовать тэг <footer></footer>

5. Цвета выбираете на свое усмотрение

6. Картинки можно вырезать из макета или подобрать похожие

№ 13. Верстка сетки по макету с ограничением на инструменты: display:table.

Выполнить верстку сетки страницы согласно приведенному в варианте макету, используя display: table, display: table-row, display: table-cell

Требования.

1. Соблюдать взаимное расположение элементов.

2. В качестве основного элемента-контейнера использовать <div></div>.

3. Для шапки документа использовать тэг <header></header>.

4. Для «подвала» использовать тэг <footer></footer>

5. Цвета выбираете на свое усмотрение

№ 14. Верстка сетки по макету с ограничением на инструменты: display:flex.

Сверстать фрагмент сетки страницы с использованием флекс контейнеров. Фрагмент страницы в каждом варианте представляет собой перечень товаров одного из интернет--магазинов. Товар оформлен в виде «карточки», содержащей картинку и ряд текстовых элементов.

#### Требования:

1. Использовать флекс-контейнеры

2. При изменении размеров окна браузера карточки должны подстраиваться под размер окна, смещаясь во второй ряд

3. Каждая карточка сама по себе тоже флекс-контейнер

4. Изображения товара взять из скрина или подобрать подходящее.

№ 15. Верстка сетки по макету с ограничением на инструменты: display:grid.

#### Задание.

Сверстать сетку двух страниц с использованием grid. Страницы представляют собой главную страницу и каталог с товарами типового интернет-магазина.

#### Главная страница интернет магазина

У вас есть контейнер .index-grid и набор блоков в нём: шапка с навигационным меню, промоблок с картинкой, блок со статьями, список отзывов и подвал.

В приведённой на схеме раскладке красные области показывают, как будут идти столбцы грида. Боковая колонка будет шириной в один столбец, а основное содержимое страницы будет занимать два столбца. Для единообразия все три столбца будут одинаковой ширины.

#### Каталог интернет-магазина.

Как в любом каталоге здесь тоже есть: шапка, фильтр, сортировка, ассортимент товаров и подвал.

Возьмите часть с шапкой и подвалом из прошлой страницы и сделайте из неё каркас. Общему контейнеру задайте класс inner-grid, что обозначает «внутреннюю» страницу. Внутрь поместите отличающийся контент, который будет самостоятельным и независимым блоком, что даёт возможность делать исправления, ничего не ломая, или легко заменить его на что-то другое.

Блок .inner-grid содержит три ряда — подвал имеет фиксированный размер, у ряда с шапкой автоматическая высота, а под контент отводится оставшееся место:

.inner-grid {

display: grid;

grid-template-rows: auto auto 100px;

}

В качестве контентной части выступает блок .catalog-grid, который тоже в свою очередь сделайте гридом. Один грид будет включён во второй.

№ 16. Использование псевдоклассов при вёрстке меню страницы.

Сверстать выпадающее меню для книжного интернет магазина, используя :hover. Меню расположить горизонтально

Пункты меню

1. Классическая литература

- а. Русская классика
- b. Английская классика
- с. Немецкая классика
- 2. Фантастика
  - а. Научная фантастика
  - b. Фэнтези
  - с. Юмористическое фентэзи
- 3. Научно-популярная литература
  - а. Информатика
  - b. Биология
  - с. Физика
- 4. Журналы
  - а. Детские журналы
  - b. Технические журналы
  - c. IT

№ 17. Выполнение практического задания, требующего использования псевдоклассов. Задание 1. (источник: htmlacademy.ru)

Сверстать две игральных карты (картинку см. по ссылке)

https://drive.google.com/open?id=11yiHeMnxqdVAjXM88jx7WZ2LVAo7WMIQ

Картинки для изображения мастей выбрать самостоятельно или использовать

специальные символы.

Карта – это блок с псевдоэлементами

Задание 2.

На основе задания 1 сверстать 5 различных карт, расположенных в одну строку.

При наведении курсора мыши на карту стилизовать ее как выдвигающуюся вверх, используя относительное позиционирование блоков с картами

№ 18. Создание "гамбургер"-меню, изменение и анимация элементов списка.

Создать «гамбургер» – меню для ситуации горизонтального расположения основного навигационного меню.

Содержание пунктов меню выбрать самостоятельно.

Стилизовать меню и кнопку смены состояния.

№ 19. Позиционирование.

Создать «гамбургер» – меню для ситуации горизонтального расположения основного навигационного меню.

Содержание пунктов меню выбрать самостоятельно.

Стилизовать меню и кнопку смены состояния.

При изменении размера экрана для телефона, меню должно перейти в вертикальную позицию

№ 20. Выполнение задания по применению фоновых изображений к разным элементам web-страницы. Работа над итоговым проектом.

Сверстайте сетку страницы на flex-элементах по три элемента в строке сетки. Для каждого элемента определите своё изображение с различными настройками.

Для каждого элемента добавьте иконку. Все иконки должны быть собраны в общий файл-спрайт

№ 21. Выполнение задания по применению теней к разным элементам web-страницы. Работа над итоговым проектом.

Стилизуйте тенями flex-элементы во flex-контейнере.

Добавьте стилизацию тенями кнопки "Обратная связь".

№ 22. Выполнение задания по декорированию web-страницы с помощью градиентов и фильтров. Работа над итоговым проектом.

1. Воспроизвести предложенные в варианте (см. форлабс) сочетания фильтров максимально близко к образцу.

2. При наведении мышки на блок изменить параметры фильтра

3. Добавит стилизацию каждой картинки тенями

№ 23. Разработка простого скрипта. Работа над итоговым проектом.

На основе файла task2.html.

Найдите (получите в переменную и выведите) в нём:

1. Все элементы label внутри таблицы. Должно быть 3 элемента.

2. Первую ячейку таблицы (со словом "Возраст").

3. Вторую форму в документе.

4. Форму с именем search, без использования её позиции в документе.

5. Элемент input в форме с именем search. Если их несколько, то нужен первый.

6. Элемент с именем info[0], без точного знания его позиции в документе.

7. Элемент с именем info[0], внутри формы с именем search-person.

№ 24. Разработка вспомогательной функции согласно заданию. Работа над итоговым проектом.

Для списка, созданного в предыдущем задании написать скрипт,. который меняет оформление списка (цвет фона, цвет шрифта, возможно тени и т.п.) по клику на заголовке. При повторном клике по заголовку, оформление списка должно вернуться к начальному. При третьем клике снова измениться и т.д.

№ 25. Разработка нескольких скриптов согласно заданию. Работа над итоговым проектом.

Написать скрипт, в котором при нажатии на название фотографии, она показывается под названием. Когда кнопка мыши отпускается, фото снова исчезает.

Тематику и размер фотографий подберите на свое усмотрение. На странице должно быть не менее 3-х выпадающих фотографий

№ 26. Создание простого svg-изображения. Работа над итоговым проектом.

Придумать и нарисовать в формате SVG картинку на тему:

1 вариант: смайлики

2 вариант: достопримечательности Иркутска

3 вариант: 7 чудес света

4 вариант: логотип ІТ-компании

5 вариант: пейзаж

№ 27. Разработка скрипта, изменяющего svg-изображение. Работа над итоговым проектом.

Нарисовать картинку по образцу.

Образец смотреть в презентации. Слайд "Аудиторное задание"

№ 28. Разработка скрипта, изменяющего svg-изображение. Работа над итоговым проектом.

1. Придумать паркет

2. Задать паттерн

3. Наложить маски при необходимости

4. Нарисовать «паркет»

№ 29. Верстка простой статьи, содержащей ряд формул. Работа над итоговым проектом.

1. Скачать документ в формате \*.docx

2. В LaTeX оформить структуру документа, выделив разделы и подразделы

3. Перенести текст в LaTeX

4. Оформить формулы

5. Рисунки игнорировать

6. Список литературы игнорировать

В качестве результата прикрепить ссылку на tex файл

№ 30. Дополнение статьи из предыдущего задания изображениями и таблицами. Работа над итоговым проектом.

Скачать документ в формате \*.docx (см. форлабс).

Выполнить его полную верстку в LaTeX.

Требования:

Поля: верхнее, нижнее - 1,5см; правое - 2см, левое - 3см.

Колонтитулов нет (кроме нумерации страниц)

Размер шрифта - 14 pt

Библиографический список отсортирован по алфавиту, ссылки в тексте на источники должны работать (Найти, как сформировать библиографический список)

В конце документа добавить перечень таблиц и перечень рисунков.

#### 2.3.6. Практические задания для оценки компенетции «ПК-2.2»

№ 31. Практическая работа 2. Основы CSS.

Создайте таблицу стилей для предложенного текста. Продумайте оформление, включающее:

— отступы

— цвета

— шрифт

— границ

— фона

№ 32. Практическая работа 3. Стилизация таблиц.

Стилизуйте сверстанную таблицу, оформив:

— фон

— границы

— цвета

— шрифт

— отступы

№ 33. Практическая работа 4. Особенности стилизации таблиц.

Дана таблица.

1. Придумать стиль оформления таблицы

2. Используя только таблицы стилей определить расстояния между ячейками, разный цвет внутренних и внешних границ, разный размер шрифта в заголовочных и обычных ячейках

№ 34. Практическая работа 5. Стилизация ссылок и изображений.

Для собственной галереи придумать стиль оформления. Оформить галерею, используя CSS. Стилизовать рамки, цвета, шрифты, фоны, ссылки в разных состояниях.

№ 35. Практическая работа 6-7. Формы. Стилизация форм.

Создать форму **опроса** студентов первого курса «Что вы думаете об обучении в университете?».

Требования.

1. Взаимное расположение элементов формы задать таблицей.

2. Группировать элементы формы тегом <fieldset>.

3. Форма должна содержать не менее 5-7 вопросов, предполагающих использование разных элементов разметки.

4. Некоторые поля должны иметь значения по умолчанию и быть обязательными для заполнения

5. Там, где это возможно – использовать специализированные поля (ввод числовых данных, почтового адреса, диапазон числовых значений и т.п.).

6. Добавить в форму элементы визуального оформления, используя имеющиеся знания по CSS.

№ 36. Верстка сетки по макету с ограничением на инструменты: float.

Выполнить верстку сетки страницы согласно приведенному в варианте макету, используя *float-элементы* 

Требования.

1. Соблюдать взаимное расположение элементов.

2. В качестве основного элемента-контейнера использовать <div></div>.

3. Для шапки документа использовать тэг <header></header>.

4. Для «подвала» использовать тэг <footer></footer>

5. Цвета выбираете на свое усмотрение

6. Картинки можно вырезать из макета или подобрать похожие

№ 37. Верстка сетки по макету с ограничением на инструменты: display:table.

Выполнить верстку сетки страницы согласно приведенному в варианте макету, используя display: table, display: table-row, display: table-cell

Требования.

1. Соблюдать взаимное расположение элементов.

2. В качестве основного элемента-контейнера использовать <div></div>.

3. Для шапки документа использовать тэг <header></header>.

4. Для «подвала» использовать тэг <footer></footer>

5. Цвета выбираете на свое усмотрение

№ 38. Верстка сетки по макету с ограничением на инструменты: display:flex.

Сверстать фрагмент сетки страницы с использованием флекс контейнеров. Фрагмент страницы в каждом варианте представляет собой перечень товаров одного из интернет--магазинов. Товар оформлен в виде «карточки», содержащей картинку и ряд текстовых элементов.

#### Требования:

1. Использовать флекс-контейнеры

2. При изменении размеров окна браузера карточки должны подстраиваться под размер окна, смещаясь во второй ряд

3. Каждая карточка сама по себе тоже флекс-контейнер

4. Изображения товара взять из скрина или подобрать подходящее.

№ 39. Верстка сетки по макету с ограничением на инструменты: display:grid.

#### Задание.

Сверстать сетку двух страниц с использованием grid. Страницы представляют собой главную страницу и каталог с товарами типового интернет-магазина.

#### Главная страница интернет магазина

У вас есть контейнер .index-grid и набор блоков в нём: шапка с навигационным

меню, промоблок с картинкой, блок со статьями, список отзывов и подвал.

В приведённой на схеме раскладке красные области показывают, как будут идти столбцы грида. Боковая колонка будет шириной в один столбец, а основное содержимое страницы будет занимать два столбца. Для единообразия все три столбца будут одинаковой ширины.

#### Каталог интернет-магазина.

Как в любом каталоге здесь тоже есть: шапка, фильтр, сортировка, ассортимент товаров и подвал.

Возьмите часть с шапкой и подвалом из прошлой страницы и сделайте из неё каркас. Общему контейнеру задайте класс inner-grid, что обозначает «внутреннюю» страницу. Внутрь поместите отличающийся контент, который будет самостоятельным и независимым блоком, что даёт возможность делать исправления, ничего не ломая, или легко заменить его на что-то другое.

Блок .inner-grid содержит три ряда — подвал имеет фиксированный размер, у ряда с шапкой автоматическая высота, а под контент отводится оставшееся место:

.inner-grid {

display: grid;

grid-template-rows: auto auto 100px;

}

В качестве контентной части выступает блок .catalog-grid, который тоже в свою очередь сделайте гридом. Один грид будет включён во второй.

№ 40. Использование псевдоклассов при вёрстке меню страницы.

Сверстать выпадающее меню для книжного интернет магазина, используя :hover. Меню расположить горизонтально

Пункты меню

1. Классическая литература

- а. Русская классика
- b. Английская классика
- с. Немецкая классика
- 2. Фантастика
  - а. Научная фантастика
  - b. Фэнтези
  - с. Юмористическое фентэзи
- 3. Научно-популярная литература
  - а. Информатика
  - b. Биология
  - с. Физика
- 4. Журналы
  - а. Детские журналы
  - b. Технические журналы
  - c. IT

№ 41. Выполнение практического задания, требующего использования псевдоклассов.

Задание 1. (источник: htmlacademy.ru)

Сверстать две игральных карты (картинку см. по ссылке)

https://drive.google.com/open?id=11yiHeMnxqdVAjXM88jx7WZ2LVAo7WMIQ

Картинки для изображения мастей выбрать самостоятельно или использовать специальные символы.

Карта – это блок с псевдоэлементами

Задание 2.

На основе задания 1 сверстать 5 различных карт, расположенных в одну строку. При наведении курсора мыши на карту стилизовать ее как выдвигающуюся вверх, используя относительное позиционирование блоков с картами

№ 42. Создание "гамбургер"-меню, изменение и анимация элементов списка.

Создать «гамбургер» – меню для ситуации горизонтального расположения основного навигационного меню.

Содержание пунктов меню выбрать самостоятельно.

Стилизовать меню и кнопку смены состояния.

№ 43. Позиционирование.

Создать «гамбургер» – меню для ситуации горизонтального расположения основного навигационного меню.

Содержание пунктов меню выбрать самостоятельно.

Стилизовать меню и кнопку смены состояния.

При изменении размера экрана для телефона, меню должно перейти в вертикальную позицию

№ 44. Выполнение задания по применению фоновых изображений к разным элементам web-страницы. Работа над итоговым проектом.

Сверстайте сетку страницы на flex-элементах по три элемента в строке сетки. Для каждого элемента определите своё изображение с различными настройками.

Для каждого элемента добавьте иконку. Все иконки должны быть собраны в общий файл-спрайт

№ 45. Выполнение задания по применению теней к разным элементам web-страницы. Работа над итоговым проектом.

Стилизуйте тенями flex-элементы во flex-контейнере.

Добавьте стилизацию тенями кнопки "Обратная связь".

№ 46. Выполнение задания по декорированию web-страницы с помощью градиентов и фильтров. Работа над итоговым проектом.

1. Воспроизвести предложенные в варианте (см. форлабс) сочетания фильтров максимально близко к образцу.

2. При наведении мышки на блок изменить параметры фильтра

3. Добавит стилизацию каждой картинки тенями

№ 47. Разработка простого скрипта. Работа над итоговым проектом.

На основе файла task2.html.

Найдите (получите в переменную и выведите) в нём:

1. Все элементы label внутри таблицы. Должно быть 3 элемента.

2. Первую ячейку таблицы (со словом "Возраст").

3. Вторую форму в документе.

4. Форму с именем search, без использования её позиции в документе.

5. Элемент input в форме с именем search. Если их несколько, то нужен первый.

6. Элемент с именем info[0], без точного знания его позиции в документе.

7. Элемент с именем info[0], внутри формы с именем search-person.

№ 48. Разработка вспомогательной функции согласно заданию. Работа над итоговым проектом.

Для списка, созданного в предыдущем задании написать скрипт,. который меняет оформление списка (цвет фона, цвет шрифта, возможно тени и т.п.) по клику на заголовке. При повторном клике по заголовку, оформление списка должно вернуться к начальному. При третьем клике снова измениться и т.д.

№ 49. Разработка нескольких скриптов согласно заданию. Работа над итоговым проектом.

Написать скрипт, в котором при нажатии на название фотографии, она показывается под названием. Когда кнопка мыши отпускается, фото снова исчезает.

Тематику и размер фотографий подберите на свое усмотрение. На странице должно быть не менее 3-х выпадающих фотографий

№ 50. Создание простого svg-изображения. Работа над итоговым проектом.

Придумать и нарисовать в формате SVG картинку на тему:

1 вариант: смайлики

2 вариант: достопримечательности Иркутска

3 вариант: 7 чудес света

4 вариант: логотип IT-компании

5 вариант: пейзаж

№ 51. Разработка скрипта, изменяющего svg-изображение. Работа над итоговым проектом.

Нарисовать картинку по образцу.

Образец смотреть в презентации. Слайд "Аудиторное задание"

№ 52. Разработка скрипта, изменяющего svg-изображение. Работа над итоговым проектом.

1. Придумать паркет

2. Задать паттерн

3. Наложить маски при необходимости

4. Нарисовать «паркет»

№ 53. Верстка простой статьи, содержащей ряд формул. Работа над итоговым проектом.

1. Скачать документ в формате \*.docx

2. В LaTeX оформить структуру документа, выделив разделы и подразделы

3. Перенести текст в LaTeX

4. Оформить формулы

5. Рисунки игнорировать

6. Список литературы игнорировать

В качестве результата прикрепить ссылку на tex файл

№ 54. Дополнение статьи из предыдущего задания изображениями и таблицами. Работа над итоговым проектом.

Скачать документ в формате \*.docx (см. форлабс).

Выполнить его полную верстку в LaTeX.

Требования:

Поля: верхнее, нижнее - 1,5см; правое - 2см, левое - 3см.

Колонтитулов нет (кроме нумерации страниц)

Размер шрифта - 14 pt

Библиографический список отсортирован по алфавиту, ссылки в тексте на источники должны работать (Найти, как сформировать библиографический список)

В конце документа добавить перечень таблиц и перечень рисунков.

#### 2.3.7. Практические задания для оценки компенетции «ПК-2.3»

№ 55. Практическая работа 2. Основы CSS.

Создайте таблицу стилей для предложенного текста. Продумайте оформление, включающее:

— отступы

— цвета

— шрифт

— границ

— фона

№ 56. Практическая работа 3. Стилизация таблиц.

Стилизуйте сверстанную таблицу, оформив:

— фон

— границы

— цвета

— шрифт

— отступы

№ 57. Практическая работа 4. Особенности стилизации таблиц.

Дана таблица.

1. Придумать стиль оформления таблицы

2. Используя только таблицы стилей определить расстояния между ячейками, разный цвет внутренних и внешних границ, разный размер шрифта в заголовочных и обычных ячейках

№ 58. Практическая работа 5. Стилизация ссылок и изображений.

Для собственной галереи придумать стиль оформления. Оформить галерею, используя CSS. Стилизовать рамки, цвета, шрифты, фоны, ссылки в разных состояниях.

№ 59. Практическая работа 6-7. Формы. Стилизация форм.

Создать форму **опроса** студентов первого курса «Что вы думаете об обучении в университете?».

Требования.

1. Взаимное расположение элементов формы задать таблицей.

2. Группировать элементы формы тегом <fieldset>.

3. Форма должна содержать не менее 5-7 вопросов, предполагающих использование разных элементов разметки.

4. Некоторые поля должны иметь значения по умолчанию и быть обязательными для заполнения

5. Там, где это возможно – использовать специализированные поля (ввод числовых данных, почтового адреса, диапазон числовых значений и т.п.).

6. Добавить в форму элементы визуального оформления, используя имеющиеся знания по CSS.

№ 60. Верстка сетки по макету с ограничением на инструменты: float.

Выполнить верстку сетки страницы согласно приведенному в варианте макету, используя **float-элементы** 

Требования.

1. Соблюдать взаимное расположение элементов.

2. В качестве основного элемента-контейнера использовать <div></div>.

3. Для шапки документа использовать тэг <header></header>.

4. Для «подвала» использовать тэг <footer></footer>

5. Цвета выбираете на свое усмотрение

6. Картинки можно вырезать из макета или подобрать похожие

№ 61. Верстка сетки по макету с ограничением на инструменты: display:table.

Выполнить верстку сетки страницы согласно приведенному в варианте макету, используя display: table, display: table-row, display: table-cell

Требования.

1. Соблюдать взаимное расположение элементов.

2. В качестве основного элемента-контейнера использовать <div></div>.

3. Для шапки документа использовать тэг <header></header>.

4. Для «подвала» использовать тэг <footer></footer>

5. Цвета выбираете на свое усмотрение

№ 62. Верстка сетки по макету с ограничением на инструменты: display:flex.

Сверстать фрагмент сетки страницы с использованием флекс контейнеров. Фрагмент страницы в каждом варианте представляет собой перечень товаров одного из интернет--магазинов. Товар оформлен в виде «карточки», содержащей картинку и ряд текстовых элементов.

#### Требования:

1. Использовать флекс-контейнеры

2. При изменении размеров окна браузера карточки должны подстраиваться под размер окна, смещаясь во второй ряд

3. Каждая карточка сама по себе тоже флекс-контейнер

4. Изображения товара взять из скрина или подобрать подходящее.

№ 63. Верстка сетки по макету с ограничением на инструменты: display:grid.

#### Задание.

Сверстать сетку двух страниц с использованием grid. Страницы представляют собой главную страницу и каталог с товарами типового интернет-магазина.

#### Главная страница интернет магазина

У вас есть контейнер .index-grid и набор блоков в нём: шапка с навигационным меню, промоблок с картинкой, блок со статьями, список отзывов и подвал.

В приведённой на схеме раскладке красные области показывают, как будут идти столбцы грида. Боковая колонка будет шириной в один столбец, а основное содержимое страницы будет занимать два столбца. Для единообразия все три столбца будут одинаковой ширины.

#### Каталог интернет-магазина.

Как в любом каталоге здесь тоже есть: шапка, фильтр, сортировка, ассортимент товаров и подвал.

Возьмите часть с шапкой и подвалом из прошлой страницы и сделайте из неё каркас. Общему контейнеру задайте класс inner-grid, что обозначает «внутреннюю» страницу. Внутрь поместите отличающийся контент, который будет самостоятельным и независимым блоком, что даёт возможность делать исправления, ничего не ломая, или легко заменить его на что-то другое.

Блок .inner-grid содержит три ряда — подвал имеет фиксированный размер, у ряда с шапкой автоматическая высота, а под контент отводится оставшееся место:

.inner-grid {
 display: grid;
 grid-template-rows: auto auto 100px;

В качестве контентной части выступает блок .catalog-grid, который тоже в свою очередь сделайте гридом. Один грид будет включён во второй.

№ 64. Использование псевдоклассов при вёрстке меню страницы.

Сверстать выпадающее меню для книжного интернет магазина, используя :hover. Меню расположить горизонтально

Пункты меню

}

1. Классическая литература

- а. Русская классика
- b. Английская классика
- с. Немецкая классика
- 2. Фантастика
  - а. Научная фантастика
  - b. Фэнтези
  - с. Юмористическое фентэзи
- 3. Научно-популярная литература
  - а. Информатика
  - b. Биология
  - с. Физика
- 4. Журналы

а. Детские журналы

b. Технические журналы

c. IT

№ 65. Выполнение практического задания, требующего использования псевдоклассов. Задание 1. (источник: htmlacademy.ru)

Сверстать две игральных карты (картинку см. по ссылке)

https://drive.google.com/open?id=11yiHeMnxqdVAjXM88jx7WZ2LVAo7WMIQ

Картинки для изображения мастей выбрать самостоятельно или использовать специальные символы.

Карта – это блок с псевдоэлементами

Задание 2.

На основе задания 1 сверстать 5 различных карт, расположенных в одну строку.

При наведении курсора мыши на карту стилизовать ее как выдвигающуюся вверх, используя относительное позиционирование блоков с картами

№ 66. Создание "гамбургер"-меню, изменение и анимация элементов списка.

Создать «гамбургер» – меню для ситуации горизонтального расположения основного навигационного меню.

Содержание пунктов меню выбрать самостоятельно.

Стилизовать меню и кнопку смены состояния.

№ 67. Позиционирование.

Создать «гамбургер» – меню для ситуации горизонтального расположения основного навигационного меню.

Содержание пунктов меню выбрать самостоятельно.

Стилизовать меню и кнопку смены состояния.

При изменении размера экрана для телефона, меню должно перейти в вертикальную позицию

№ 68. Выполнение задания по применению фоновых изображений к разным элементам web-страницы. Работа над итоговым проектом.

Сверстайте сетку страницы на flex-элементах по три элемента в строке сетки. Для каждого элемента определите своё изображение с различными настройками.

Для каждого элемента добавьте иконку. Все иконки должны быть собраны в общий файл-спрайт

№ 69. Выполнение задания по применению теней к разным элементам web-страницы. Работа над итоговым проектом.

Стилизуйте тенями flex-элементы во flex-контейнере.

Добавьте стилизацию тенями кнопки "Обратная связь".

№ 70. Выполнение задания по декорированию web-страницы с помощью градиентов и фильтров. Работа над итоговым проектом.

1. Воспроизвести предложенные в варианте (см. форлабс) сочетания фильтров максимально близко к образцу.

2. При наведении мышки на блок изменить параметры фильтра

3. Добавит стилизацию каждой картинки тенями

№ 71. Разработка простого скрипта. Работа над итоговым проектом. На основе файла task2.html.

Найдите (получите в переменную и выведите) в нём:

1. Все элементы label внутри таблицы. Должно быть 3 элемента.

2. Первую ячейку таблицы (со словом "Возраст").

3. Вторую форму в документе.

4. Форму с именем search, без использования её позиции в документе.

5. Элемент input в форме с именем search. Если их несколько, то нужен первый.

6. Элемент с именем info[0], без точного знания его позиции в документе.

7. Элемент с именем info[0], внутри формы с именем search-person.

№ 72. Разработка вспомогательной функции согласно заданию. Работа над итоговым проектом.

Для списка, созданного в предыдущем задании написать скрипт,. который меняет оформление списка (цвет фона, цвет шрифта, возможно тени и т.п.) по клику на заголовке. При повторном клике по заголовку, оформление списка должно вернуться к начальному. При третьем клике снова измениться и т.д.

№ 73. Разработка нескольких скриптов согласно заданию. Работа над итоговым проектом.

Написать скрипт, в котором при нажатии на название фотографии, она показывается под названием. Когда кнопка мыши отпускается, фото снова исчезает.

Тематику и размер фотографий подберите на свое усмотрение. На странице должно быть не менее 3-х выпадающих фотографий

№ 74. Создание простого svg-изображения. Работа над итоговым проектом.

Придумать и нарисовать в формате SVG картинку на тему:

1 вариант: смайлики

2 вариант: достопримечательности Иркутска

3 вариант: 7 чудес света

4 вариант: логотип ІТ-компании

5 вариант: пейзаж

№ 75. Разработка скрипта, изменяющего svg-изображение. Работа над итоговым проектом.

Нарисовать картинку по образцу.

Образец смотреть в презентации. Слайд "Аудиторное задание"

№ 76. Разработка скрипта, изменяющего svg-изображение. Работа над итоговым проектом.

1. Придумать паркет

2. Задать паттерн

3. Наложить маски при необходимости

4. Нарисовать «паркет»

№ 77. Верстка простой статьи, содержащей ряд формул. Работа над итоговым проектом.

1. Скачать документ в формате \*.docx

2. В LaTeX оформить структуру документа, выделив разделы и подразделы

- 3. Перенести текст в LaTeX
- 4. Оформить формулы
- 5. Рисунки игнорировать

6. Список литературы игнорировать

В качестве результата прикрепить ссылку на tex файл

№ 78. Дополнение статьи из предыдущего задания изображениями и таблицами. Работа над итоговым проектом.

Скачать документ в формате \*.docx (см. форлабс).

Выполнить его полную верстку в LaTeX.

Требования:

Поля: верхнее, нижнее - 1,5см; правое - 2см, левое - 3см.

Колонтитулов нет (кроме нумерации страниц)

Размер шрифта - 14 pt

Библиографический список отсортирован по алфавиту, ссылки в тексте на источники должны работать (Найти, как сформировать библиографический список)

В конце документа добавить перечень таблиц и перечень рисунков.

#### 3. Промежуточная аттестация

## **3.1.** Методические материалы, определяющие процедуру оценивания знаний, умений, навыков и опыта деятельности

Зачет является заключительным этапом процесса формирования компетенций обучающегося при изучении дисциплины и имеет целью проверку и оценку знаний обучающегося по теории, и применению полученных знаний, умений и навыков при решении практических задач.

Зачет проводится по расписанию, сформированному учебно-методическим управлением, в сроки, предусмотренные календарным учебным графиком. Зачет принимается преподавателем, ведущим лекционные занятия.

Зачет проводится только при предъявлении обучающимся зачетной книжки и при условии выполнения всех контрольных мероприятий, предусмотренных учебным планом и рабочей программой дисциплины. Обучающимся на зачету представляется право выбрать один из билетов. Время подготовки к ответу составляет 30 минут. По истечении установленного времени обучающийся должен ответить на вопросы билета. Результаты зачета оцениваются по четырехбалльной системе и заносятся в зачетно-экзаменационную ведомость и зачетную книжку. В зачетную книжку заносятся только положительные оценки. Подписанный преподавателем экземпляр ведомости сдаётся не позднее следующего дня в деканат.

В случае неявки обучающегося на зачет в зачетно-экзаменационную ведомость делается отметка «не явка». Обучающиеся, не прошедшие промежуточную аттестацию по дисциплине, должны ликвидировать академическую задолженность в установленном локальными нормативными актами порядке.

| 3. | 2. | Вопросы | к | зачету | c | оценкой |
|----|----|---------|---|--------|---|---------|
|----|----|---------|---|--------|---|---------|

| N₂ | Вопрос                                                | Код компетенции        |
|----|-------------------------------------------------------|------------------------|
| 1. | Адресация в сети интернет. Сетевые службы и протоколы | ПК-2.1, ПК-2.2, ПК-2.3 |
| 2. | IP-адреса. Типы IP-адресов. Взаимодействие с DNS      | ПК-2.1, ПК-2.2, ПК-2.3 |

| N₂  | Вопрос                                                                                                    | Код компетенции        |
|-----|----------------------------------------------------------------------------------------------------|------------------------|
| 3.  | Особенности восприятия зрительной информации                                                               | ПК-2.1, ПК-2.2, ПК-2.3 |
| 4.  | Особенности швейцарского стиля дизайна                                                                     | ПК-2.1, ПК-2.2, ПК-2.3 |
| 5.  | Базовые теги HTML-документа. Их особенности и применение                                                   | ПК-2.1, ПК-2.2, ПК-2.3 |
| 6.  | Виды селекторов CSS. Базовые свойства определения цветов,<br>характеристик шрифтов и отступов              | ПК-2.1, ПК-2.2, ПК-2.3 |
| 7.  | Теги разметки таблиц на HTML странице.                                                                     | ПК-2.1, ПК-2.2, ПК-2.3 |
| 8.  | Особенности поведения элементов display:block, display:inline, display:inline-block. Область применимости. | ПК-2.1, ПК-2.2, ПК-2.3 |
| 9.  | Типы селекторов. Составные селекторы. Приоритет<br>селекторов                                              | ПК-2.1, ПК-2.2, ПК-2.3 |
| 10. | Позиционирование элементов html-страницы. Типы позиционирования. Использование позиционирования в вёрстке  | ПК-2.1, ПК-2.2, ПК-2.3 |
| 11. | Фоновые изображения. Способы отображения фоновых изображений.                                              | ПК-2.1, ПК-2.2, ПК-2.3 |
| 12. | Градиенты. Особенности применения. Базовые свойства                                                        | ПК-2.1, ПК-2.2, ПК-2.3 |
| 13. | Фильтры. Типы фильтров. Назначение фильтров                                                                | ПК-2.1, ПК-2.2, ПК-2.3 |
| 14. | Основные фигуры SVG. Свойства фигур                                                                        | ПК-2.1, ПК-2.2, ПК-2.3 |
| 15. | Настройка заливки и обводки.                                                                               | ПК-2.1, ПК-2.2, ПК-2.3 |
| 16. | Масштабирование. Особенности ViewBox                                                                       | ПК-2.1, ПК-2.2, ПК-2.3 |

### 3.3. Тематика курсовых работ

По данной дисциплине выполнение курсовых проектов (работ) не предусматривается.

## 3.4. Материалы для компьютерного тестирования обучающихся

#### Общие критерии оценивания

| Процент правильных ответов | Оценка                  |
|----------------------------|-------------------------|
| 91% - 100%                 | 5 (отлично)             |
| 81% - 90%                  | 4 (хорошо)              |
| 71% - 80%                  | 3 (удовлетворительно)   |
| Менее 70%                  | 2 (неудовлетворительно) |

## Соответствие вопросов теста индикаторам формируемых и оцениваемых компетенций

| № вопроса в тесте | Код индикатора компетенции |
|-------------------|----------------------------|
| 1                 | ПК-2.2                     |
| 2                 | ПК-2.3                     |
| 3                 | ПК-2.2                     |
| 4                 | ПК-2.1                     |
| 5                 | ПК-2.3                     |
| 6                 | ПК-2.1                     |

| № вопроса в тесте | Код индикатора компетенции |
|-------------------|----------------------------|
| 7                 | ПК-2.3                     |
| 8                 | ПК-2.1                     |
| 9                 | ПК-2.3                     |
| 10                | ПК-2.3                     |
| 11                | ПК-2.2                     |
| 12                | ПК-2.1                     |
| 13                | ПК-2.3                     |
| 14                | ПК-2.1                     |
| 15                | ПК-2.2                     |
| 16                | ПК-2.3                     |
| 17                | ПК-2.1                     |
| 18                | ПК-2.2                     |
| 19                | ПК-2.3                     |
| 20                | ПК-2.1                     |
| 21                | ПК-2.3                     |
| 22                | ПК-2.2                     |
| 23                | ПК-2.3                     |
| 24                | ПК-2.3                     |
| 25                | ПК-2.2                     |
| 26                | ПК-2.3                     |
| 27                | ПК-2.1                     |
| 28                | ПК-2.2                     |
| 29                | ПК-2.1                     |
| 30                | ПК-2.2                     |
| 31                | ПК-2.1                     |
| 32                | ПК-2.3                     |
| 33                | ПК-2.3                     |
| 34                | ПК-2.1                     |
| 35                | ПК-2.3                     |
| 36                | ПК-2.3                     |
| 37                | ПК-2.2                     |
| 38                | ПК-2.1                     |
| 39                | ПК-2.3                     |
| 40                | ПК-2.1                     |

## Ключ ответов

| № вопроса в тесте | Номер ответа (или ответ, или соответствие) |
|-------------------|--------------------------------------------|
| 1                 | b                                          |
| 2                 | text-decoration                            |

| № вопроса в тесте | Номер ответа (или ответ, или соответствие)                         |
|-------------------|--------------------------------------------------------------------|
| 3                 | d                                                                  |
| 4                 | d                                                                  |
| 5                 | d                                                                  |
| 6                 | radio                                                              |
| 7                 | c                                                                  |
| 8                 | c                                                                  |
| 9                 | text-align                                                         |
| 10                | c                                                                  |
| 11                | c                                                                  |
| 12                | c                                                                  |
| 13                | display:inline;, display:inline, display: inline;, display: inline |
| 14                | b                                                                  |
| 15                | c                                                                  |
| 16                | b                                                                  |
| 17                | border-collapse                                                    |
| 18                | a, b                                                               |
| 19                | d                                                                  |
| 20                | 1d, 2c, 3b, 4a, 5e                                                 |
| 21                | 1a, 2b, 3c, 4d                                                     |
| 22                | a                                                                  |
| 23                | b, c, d                                                            |
| 24                | ol                                                                 |
| 25                | a                                                                  |
| 26                | grid-row-gap: 35px;, grid-row-gap:35px;                            |
| 27                | b, <b></b>                                                         |
| 28                | a, b, e                                                            |
| 29                | d                                                                  |
| 30                | submit                                                             |
| 31                | caption-side                                                       |
| 32                | d                                                                  |
| 33                | 1d, 2a, 3b, 4e, 5c                                                 |
| 34                | color                                                              |
| 35                | a                                                                  |
| 36                | href                                                               |
| 37                | a, b                                                               |
| 38                | c                                                                  |
| 39                | 1d, 2c, 3b, 4a                                                     |
| 40                | 1d, 2b, 3c, 4a                                                     |

#### Перечень тестовых вопросов

№ 1. Задание с единичным выбором. Выберите один правильный ответ.

При создании обработчика события с помощью addEventListener третьим аргументом передается false или true. В чем разница:

а. если передан true, будут игнорироваться ошибки в обработчиках

b. если передан true, обработчик перехватит событие еще до того, как оно дойдет до ноды, a false уже при всплытии

с. нет никакой разницы

d. если передан false, обработчики не будут перехватывать событие, инициализированное во вложенных нодах

№ 2. Задание открытой формы. Введите ответ.

Напишите свойство, которым можно задать дополнительные настройки шрифта, такие как, например, зачеркнутый или подчеркнутый шрифт. Написать нужно только само свойство.

№ 3. Задание с единичным выбором. Выберите один правильный ответ.

Как задать стили для соседнего с title элемента about, если фрагмент html определен так: <div class="main"> <div class="title"></div> <div class="about"></div> </div> <div class="about"></div> </div> </div>

a. .about { ... }

b. .title.about { ... }

c. .title & .about { ... }

d. .title + .about { ... }

№ 4. Задание с единичным выбором. Выберите один правильный ответ.

Чему равен отступ слева? .bar {margin:1em 2em;}

a. 1em

b. 0em

c. 3em

d. 2em

№ 5. Задание с единичным выбором. Выберите один правильный ответ.

Какие свойства для атрибутов необходимо установить, чтобы объединить переключатели в группу? <input type="radio" name="имя \_переменной" value="значение">

а. Одинаковое значение атрибута name и одинаковое значение атрибута value

b. Одинаковое значение атрибута value и разное значение атрибута name

с. Разное значение атрибута name и разное значение атрибута value

d. Одинаковое значение атрибута name и разное значение атрибута value

№ 6. Задание открытой формы. Введите ответ.

Каким значением атрибута type задаётся радиокнопка в форме

№ 7. Задание с единичным выбором. Выберите один правильный ответ.

Нужно выстроить элементы flex-контейнера по ценру относительно оси X и Y. Какой способ правильный?

a. align-items: baseline; flex-direction: column

b. align-items: flex-start; justify-content: center

c. align-items: center; justify-content: center

№ 8. Задание с единичным выбором. Выберите один правильный ответ.

В html-документе вы написали строку: Привет, мир!!! В строке 14 пробелов между словами "Привет," и "мир!" Сколько пробелов покажет браузер?

a. 0

b. 14

c. 1

d. 13

№ 9. Задание открытой формы. Введите ответ.

Какое свойство сss позволяет настроить горизонтальное выравнивание фрагмента текста в элементе html-документа

№ 10. Задание с единичным выбором. Выберите один правильный ответ.

Элемент div является строчным или блочным элементом?

а. строчным

b. обладает свойствами и строчного и блочного элементов

с. блочным

№ 11. Задание с единичным выбором. Выберите один правильный ответ.

С какими элементами HTML связан селектор #mark

а. со всеми элементами с атрибутом class="mark"

b. со всеми элементами с классом mark

с. со всеми элементами с атрибутом id="mark"

d. со всеми элементами

№ 12. Задание с единичным выбором. Выберите один правильный ответ.

Что изменится, если правило span ~ p { color: red; } применить к фрагменту: span ~ p { color: red; } <div class="main"> </span></span> </h1></h1> </div>

а. ничего не изменится

b. изменятся все элементы

с. изменится только после <span></span>

d. изменятся все элементы между <span></span> и

№ 13. Задание открытой формы. Введите ответ.

Напишите свойство CSS и его значение, с помощью которого можно изменить поведение элемента на строчное

№ 14. Задание с единичным выбором. Выберите один правильный ответ.

Укажите тег позволяющий определить поле для ввода пароля

a. <input type="pass">

b. <input type="password">

c. <hide>

d. <password>

№ 15. Задание с единичным выбором. Выберите один правильный ответ.

Какое значение из указанных отсутсвует у свойства justify-content ?

a. center

b. initial

c. stretch

№ 16. Задание с единичным выбором. Выберите один правильный ответ.

Какой тег позволяет создать раскрывающийся список в форме, без возможности добавления собственных пунктов?

a. options

b. select

c. datalist

d. selection

№ 17. Задание открытой формы. Введите ответ.

С помощью какого свойства css можно контролировать наличие расстояний между ячейками таблицы?

№ 18. Задание с множественным выбором. Выберите 2 правильных ответа.

Отметьте верные характеристики свойства display:none

а. Скрывает блок

b. Исключает блок из потока документа

с. Скрывает блок, но не исключает из потока документа

d. Задает блоку табличное поведение

№ 19. Задание с единичным выбором. Выберите один правильный ответ.

Что пользователь увидит на экране после выполнения следующего фрагмента: <input type="radio">

а. поле для ввода одной строки текста

b. текстовое поле для ввода пароля

с. элемент для флажка, который можно установить или сбросить

d. элемент-переключатель

№ 20. Задание на соответствие. Соотнесите элементы двух списков.

Сопоставьте свойства css и их назначение

| 1. border           | а. Задаёт ширину элемента                             |
|---------------------|-------------------------------------------------------|
| 2. background-color | b. Позволяет определить размер текста внутри элемента |

- 3. text-size с. Задаёт цвет фона элемента
- 4. width d. Позволяет задать параметры рамки элемента
- 5. height е. задаёт высоту элемента

№ 21. Задание на соответствие. Соотнесите элементы двух списков.

Сопоставьте названия свойств grid-сетки и описание их действия.

| 1. grid-template-rows | а. Задает размерность grid-сетки в горизонтальных   |
|-----------------------|-----------------------------------------------------|
| 2. grid-gap           | дорожках и позволяет определить высоту каждой       |
| 3. grid-column-start  | b. Позволяет задать отступы между ячейками grid-    |
| 4. grid-area          | сетки                                               |
|                       | с. Позволяет произвольно определить начальное       |
|                       | местоположение ячейки по горизонтали                |
|                       | d. Позволяет указать блоку html его место в шаблоне |
|                       | grid-сетки                                          |
|                       |                                                     |

№ 22. Задание с единичным выбором. Выберите один правильный ответ.

Как будет вести себя grid-сетка, если не задавать параметры размерности для рядов (строк)?

а. Если ячейки не помещаются в ряд (согласно заявленному количеству), то лишние смещаются на следующий ряд, продолжая выстраивать сетку

b. Все ячейки будут выстраиваться в одну строку независимо от размера родительского контейнера

с. Если ячейки не помещаются в ряд (согласно заявленному количеству), то лишние не показываются на экране (игнорируются)

d. Все ячейки будут выстраиваться в один столбец независимо от размера родительского контейнера

№ 23. Задание с множественным выбором. Выберите 3 правильных ответа.

Отметьте те атрибуты блочных элементов, значение которых можно устанавливать в «auto»:

a. padding

b. margin

c. height

d. width

e. border

№ 24. Задание открытой формы. Введите ответ.

Каким тегом определяется нумерованый список в html-документе?

№ 25. Задание с единичным выбором. Выберите один правильный ответ.

Какой тег предназначен для выделения цитат?

a. cite

b. font

c. strong

d. p

№ 26. Задание открытой формы. Введите ответ.

Как настроить в grid-сетке отступ между горизонтальными дорожками равный 35рх. Напишите ответ, содержащий только свойство и его значение.

№ 27. Задание открытой формы. Введите ответ.

Напишите тег (без угловых скобок), который выделяет фрагмент текста полужирным шрифтом и не влияет на озвучку страницы.

№ 28. Задание с множественным выбором. Выберите 3 правильных ответа.

Выберите все псевдоклассы, определяющие дочерние элементы

a. :nth-child

b. :last-child

c. :hover

d. :not

e. :last-of-type

№ 29. Задание с единичным выбором. Выберите один правильный ответ.

Какое свойство позволяет определить размерность grid-сетки по горизонтали?

a. grid-template-arias

b. grid-template-rows

c. grid-column-star

d. grid-template-columns

№ 30. Задание открытой формы. Введите ответ.

Каким значением атрибута type задаётся кнопка сбора информации в форме и отправки на сервер?

№ 31. Задание открытой формы. Введите ответ.

Напишите свойство css, с помощью которого можно управлять местоположением заголовка <caption> таблицы.

№ 32. Задание с единичным выбором. Выберите один правильный ответ.

С какими элементами HTML связан селектор СІТЕ, EM

а. с элементами EM, которые следуют за CITE

b. с элементами СІТЕ, которые вложены в ЕМ

с. с элементами ЕМ, которые вложены в СІТЕ

d. с элементами СІТЕ и элементами ЕМ

№ 33. Задание на соответствие. Соотнесите элементы двух списков.

Сопоставьте теги и их назначение

- 1. р а. Предназначен для выделения основного содержания страницы,
- 2. body видимого пользователю
- 3. header b. Предназначен для выделения в отдельный контейнер шапки
- 4. pre страницы
- 5. а с. Предназначен для настройки ссылок в документе
  - d. Определяет абзац текста

е. Сохраняет авторское форматирование текста со всеми отступами, переводами строк и пробелами

№ 34. Задание открытой формы. Введите ответ.

Какое свойство css позволяет изменить цвет шрифта?

№ 35. Задание с единичным выбором. Выберите один правильный ответ.

Какое свойство css позволяет настроить внешние отступы

a. margin

b. padding

c. border

d. display

№ 36. Задание открытой формы. Введите ответ.

Каким атрибутом тега <a> задаётся ссылка на точку перехода

№ 37. Задание с множественным выбором. Выберите 2 правильных ответа.

Какие виды ссылок в html-документе вы знаете? Отметьте все правильные варианты

а. Относительные

b. Абсолютные

с. Неопределенные

№ 38. Задание с единичным выбором. Выберите один правильный ответ.

Вы прописали свойство flex-direction. Далее вам потребовалось, чтобы элементы

следовали в обратном порядке, снизу вверх. Какое значение этого свойства следует установить?

- a. column
- b. row-reverse
- c. column-reverse

№ 39. Задание на соответствие. Соотнесите элементы двух списков.

Сопоставьте свойства css и его описание

- 1. font-size а. Определяет прямое или наклонное начертание текста
- 2. font-weight b. Определяет какой шрифт и какой категории будет
- 3. font-family использован в элементе страницы
- 4. font-style
  c. Устанавливает настройку жирности шрифта
  d. Устанавливает размер шрифта

№ 40. Задание на соответствие. Соотнесите элементы двух списков.

Сопоставьте форматы графических файлов и их основные характеристики

- 1. svg а. формат с поддержкой анимаций
- 2. jpeg b. формат, предназначенный для отображения полноцветных
- 3. png фотографий
- 4. gif с. формат, поддерживающий прозрачный фон
  - d. формат хорошо поддается сжатию и растяжению без потери качества